# Application Note FOR

#### **SMA Calibration Kit for VNA**

LCAL06A, LCAL06B, LCAL06C and LCAL09A are precision SMA calibration kits which provide accurate and reliable Short-Open-Load-Thru (SOLT) or Load-Reflect-Match (LRM) calibration of a vector network analyzer (VNA). Each calibration kit is carefully fine tuned and measured to ensure the performance factory guaranteed specifications as described in its data sheet.

#### LCAL06A

A female calibration kit and used for DC  $\sim$  6.0 GHz VNA test cable with male end connector.

It includes the following items:

- 1) Short SMA Male (Part # LSHOR001). *This part needs to be used with Thru (Part # LTHRU001A) to form SMA Female Short.*
- 2) Open SMA Male (Part # LOPEN001). *This part needs to be used with Thru (Part # LTHRU001A) to form SMA Female Open.*
- 3) Load SMA Male (Part # LLOAD001M) *This part needs to be used with Thru (Part # LTHRU001A) to form SMA Female Load.*
- 4) Thru (Part # LTHRU001A) SMA Female/Female

Below is the example of a female kit LCAL06A:

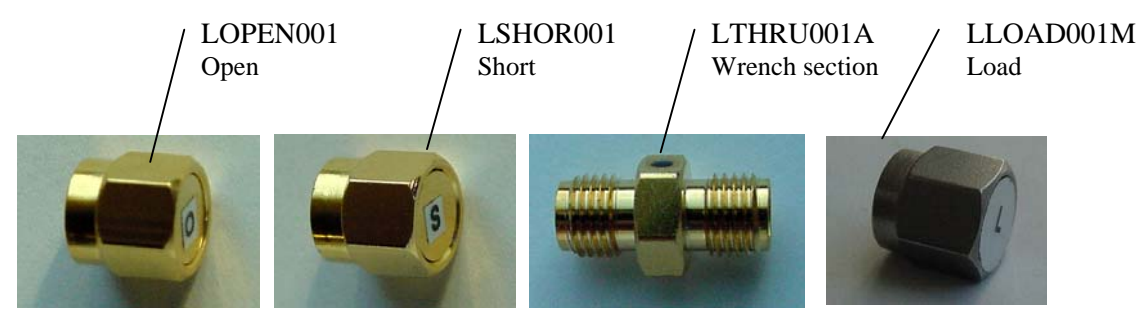

# LCAL06B

A male calibration kit and used for DC ~ 6.0 GHz VNA test cable with female end connector.

It includes the following items:

- 1) Short (Part # LSHOR001) SMA Male
- 2) Open (Part # LOPEN001) SMA Male
- 3) Load (Part # LLOAD001M) SMA Male
- 4) Thru (Part # LTHRU001B) SMA Male/Male

# LCAL06C

A combo (female/male) calibration kit and used for DC ~ 6.0 GHz VNA test cable with either male or female end connectors.

It includes the following items:

- 1) Short (Part # LSHOR001)
  - a. SMA Male
  - b. SMA Female: *This part needs to be used with Thru (Part # LTHRU001A) to form SMA Female Short.*
- 2) Open (Part # LOPEN001)
  - a. SMA Male
  - b. SMA Female: This part needs to be used with Thru (Part # LTHRU001A) to form SMA Female Open.
- 3) Load (Part # LLOAD001M) SMA Male
  - a. SMA Male
  - b. SMA Female: *This part needs to be used with Thru (Part # LTHRU001A) to form SMA Female Load.*
- 4) Thru (Part # LTHRU001A) SMA Female/Female
- 5) Thru (Part # LTHRU001B) SMA Male/Male

### LCAL09A

A female calibration kit and used for DC  $\sim$  9.0 GHz VNA test cable with either male or female end connectors.

It includes the following items:

- Short SMA Male (Part # L022). This part needs to be used with Thru (Part # L020) to form SMA Female Short.
- 2) Open SMA Male (Part # L023).
  - This part needs to be used with Thru (Part # L020) to form SMA Female Open.
- 3) Load SMA Male (Part # L024) This part needs to be used with Thru (Part # L020) to form SMA Female Load.
- 4) Thru (Part # L020) SMA Female/Female

# **Connect Cal Kit to Test Cable**

In order to maintain the performance of each kit and the accuracy of the calibration, a torque wrench with  $5 \sim 6$  lb-Inch is *required* to connect or disconnect the kit from a test cable at the cable side SMA mating connector. Never try to turn the kits which may cause the kits to be permanently damaged.

# Define the calibration kit parameters for SOLT calibration

The following instruction is used as an example

- Agilent E8357A
- A new CalKit file named "demo"
- A female Calibration Kit LCAL06A with the following measured parameters.

|       | Offset              | C0 | C1 | C2   | C3 | Offset Loss (Gohm/S) |
|-------|---------------------|----|----|------|----|----------------------|
| Short | 55.7 ps (16.70 mm)  |    |    |      |    | 4.8                  |
| Open  | 55.7 ps (16.70 mm)  | 45 | 6  | -2.5 | 0  | 4.8                  |
| Load  | 0                   |    |    |      |    | 4.8                  |
| Thru  | 55.70 ps (16.70 mm) |    |    |      |    | 4.8                  |

Legend:

Yellow rounded rectangular means the user needs to select or type; Blue rounded rectangular means the user needs to pay extra attention.

### 1. Prep Network Analyzer

- 1) Turn on a network analyzer such as Agilent 8753 ES for at least 2 hours.
- 2) Load predefined settings like port power.
- 3) Then Select "Advanced Modify Cal Kit..."

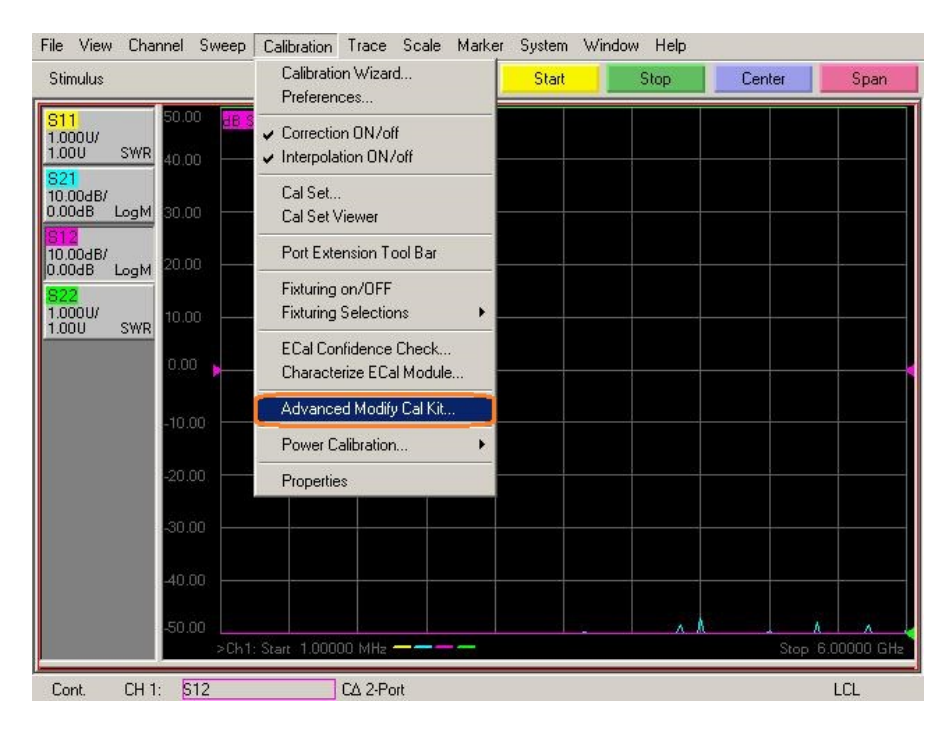

### 2. Create a baseline Calibration Kit File

1) Open a factory calibration kit file such as Agilent 85052D, and select "Save As...".

| dit | PNA Cal Kits  |                                    | - 🗆 × |
|-----|---------------|------------------------------------|-------|
| 0   | )pen Save A:  | s Restore Defaults                 |       |
| 8   |               | Installed Kits                     |       |
|     |               |                                    |       |
|     | Import Kit.   | Save As Insert New Print to File   |       |
| ID  | Kit Name      | Description                        |       |
| 1   | 85032F        | TypeN (50) Calibration Kit         |       |
| 2   | 85032B/E      | TypeN (50) Calibration Kit         |       |
| 3   | 85054B        | TypeN (50) with sliding load       |       |
| 4   | 85054D        | TypeN (50) Calibration Kit         |       |
| 5   | 85036B/E      | TypeN (75) Calibration Kit         |       |
| 6   | 85039B        | Type-F (75) Calibration Kit        |       |
| 7   | 85052B        | 3.5 mm with sliding load           |       |
| 8   | 85052D        | 3.5 mm Calibration Kit             |       |
| 9   | 85033D7E      | 3.5 mm Calibration Kit             |       |
| 10  | 85052C        | 3.5 mm SOLT/TRL Calibration Kit    |       |
| 11  | 85056A        | 2.4 mm with sliding load           |       |
| 12  | 85056D        | 2.4 mm Calibration Kit             |       |
| 13  | Maury 8770C   | 2.92 mm Sliding Load               |       |
| 14  | Maury 8770D   | 2.92 mm Broadband Load             |       |
| 15  | 85056K        | 2.4 mm/2.92 mm with Broadband Load |       |
| 16  | 85056K01      | 2.4 mm/2.92 mm with Sliding Load   |       |
| 17  | 850588 Databa | 1.85 mm Precision Database Cal Kit | *     |
|     | Ec            | dit Kit Delete v                   |       |
|     |               | OK Cancel                          | Help  |

2) Save to Cal Kit user directory:

| Save in:                                                         | 😂 user                                                                                                    | - 🖬 😁 - |        |
|------------------------------------------------------------------|----------------------------------------------------------------------------------------------------|---------|--------|
| My Recent<br>Documents<br>Desktop<br>My Documents<br>My Computer | My Recent Documents<br>Desktop<br>My Documents<br>My Computer<br>My Computer<br>SYSTEM (C:)<br>Program Files<br>Agilent<br>Network Analyzer<br>PnaCalKits<br>DATA (D:)<br>RECOVERY (E:)<br>USB DISK (F:)<br>Shared Documents<br>My Documents |         |        |
|                                                                  | My Documents                                                                                                    | •       | Save   |
| Mu Network                                                       | Save as type: Calkit Files (*.ckt)                                                                                                    |         | Cancel |

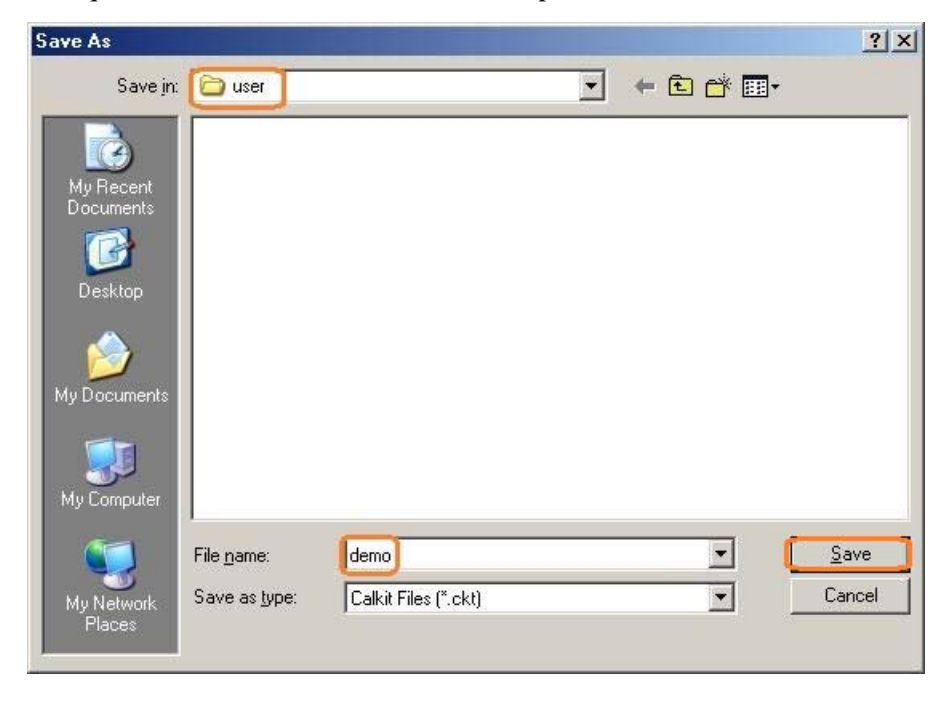

A unique file name shall be used. This example uses "demo" as the file name:

- 3) Import this newly created Calkit file:
  - a. Select "Import Kit...", then "OK" button:

| E dit F | PNA Cal Kits  |                                    |      |
|---------|---------------|------------------------------------|------|
| 0       | pen Save As   | Restore Defaults                   |      |
| _       |               | lustallard Kits                    |      |
|         |               | Installed Kits                     |      |
|         | Import Kit    | Save As Insert New Print to File   |      |
| ID      | Kit Name      | Description                        |      |
| 1       | 85032F        | TypeN (50) Calibration Kit         |      |
| 2       | 85032B/E      | TypeN (50) Calibration Kit         |      |
| 3       | 85054B        | TypeN (50) with sliding load       |      |
| 4       | 85054D        | TypeN (50) Calibration Kit         |      |
| 5       | 85036B/E      | TypeN (75) Calibration Kit         |      |
| 6       | 85039B        | Type-F (75) Calibration Kit        |      |
| 7       | 85052B        | 3.5 mm with sliding load           |      |
| 8       | 85052D        | 3.5 mm Calibration Kit             |      |
| 9       | 85033D7E      | 3.5 mm Calibration Kit             |      |
| 10      | 85052C        | 3.5 mm SOLT/TRL Calibration Kit    |      |
| 11      | 85056A        | 2.4 mm with sliding load           |      |
| 12      | 85056D        | 2.4 mm Calibration Kit             |      |
| 13      | Maury 8770C   | 2.92 mm Sliding Load               |      |
| 14      | Maury 8770D   | 2.92 mm Broadband Load             |      |
| 15      | 85056K        | 2.4 mm/2.92 mm with Broadband Load |      |
| 16      | 85056K01      | 2.4 mm/2.92 mm with Sliding Load   |      |
| 17      | 85058B Databa | 1.85 mm Precision Database Cal Kit | -    |
|         | Ed            | it Kit Delete 🔶 v                  |      |
|         |               | OK Cancel                          | Help |

b.

|                                                                  | -                                                                                                    |                                                                                                    |   |         | <u>? ×</u>   |
|------------------------------------------------------------------|----------------------------------------------------------------------------------------------------|----------------------------------------------------------------------------------------------------|---|---------|--------------|
| Look jn:                                                         | C user                                                                                                    |                                                                                                    | • | 🗧 🔁 💣 🧱 |              |
| My Recent<br>Documents<br>Desktop<br>My Documents<br>My Computer | My Recent<br>Desktop<br>My Doct<br>SYSTE<br>SYSTE<br>Prog<br>As<br>DATA<br>ECO'<br>Shared<br>My Doct<br>My Doct | t Documents<br>uments<br>puter<br>ppy (A:)<br>EM (C:)<br>gram Files<br>gilent<br>Network Analyzer<br>PnaCalKits<br>DacalKits<br>Color<br>VERY (E:)<br>VERY (E:)<br>JSK (F:)<br>d Documents<br>couments |   |         |              |
|                                                                  | My Netw                                                                                                    | ork Places                                                                                                    |   |         |              |
| My Network                                                       | File <u>n</u> ame:                                                                                                    | demo.ckt                                                                                                    |   | •       | <u>O</u> pen |
| F 2000                                                           |                                                                                                    |                                                                                                    |   |         | Concol       |

b. Select the newly created CalKit file from "User" folder, then select "Open".

c. Select "Yes" on the warning screen:

| Edit PNA Cal                                                                                                    | Kits                                           |                                                                                                    | - O ×          | Help                   |                                                                  |                                              |
|----------------------------------------------------------------------------------------------------|------------------------------------------------|----------------------------------------------------------------------------------------------------|----------------|------------------------|------------------------------------------------------------------|----------------------------------------------|
| Open                                                                                                    | Save As                                        | Restore Defaults                                                                                                    |                | op                     | Center                                                           | Span                                         |
| [                                                                                                    | Import Kit                                     | Installed Kits Save As Insert New Print to File                                                                                                    |                | 1:<br>2:<br>1:<br>> 2: | 800.000000 MHz<br>1.400000 GHz<br>800.000000 MHz<br>1.400000 GHz | 877.81<br>884.90<br>-67.299 dB<br>-68.376 dB |
| ID         Kit Nam           21         85059A           22         85059A           23         85038A           24         85050B           25         85050C | e Di<br>Databa 1.1<br>P Polyno 1.1<br>7-<br>Af | escription<br>D0mm Databased Precision Cal Kit<br>D0mm (Reduced Accuracy)<br>16 Calibration Kit<br>PC 7 with sliding load<br>PC 7 TBL Calibration Kit                     |                | 1:2:                   | 800.000000 MHz<br>1.400000 GHz                                   | 1054.2<br>57.693                             |
| 26 85050D<br>27 85031B<br>28 Example<br>29 Example<br>30 ×11644<br>31 P11644<br>32 K11644                                                                      | sKitA 8<br>sKitB a<br>A A<br>A<br>A            | olicate Kit Name<br>5052D: A duplicate kit name already exists. Do<br>nyway?                                                                                              | you want to in | nport                  | this file                                                        |                                              |
| 34 R11644<br>35 U11644<br>36 V11644<br>37 W11644                                                                                                    | IA R-<br>IA U-<br>A V-<br>4A W                 | band Waveguide SOLT/TRL Calibration Kit<br>band Waveguide SOLT/TRL Calibration Kit<br>band Waveguide SOLT/TRL Calibration Kit<br>-band Waveguide SOLT/TRL Calibration Kit | •              |                        | I FAIL                                                           |                                              |
|                                                                                                    | Edit Kit                                       | Delete ^ v                                                                                                    | Help           |                        | A 4                                                              |                                              |
| Hold CH                                                                                                    | 1: 521                                         | C. 2-Port                                                                                                    |                | _                      | Stop                                                             | 6.00000 GHz                                  |

| 0  | pen Save As.   | Restore Defaults                                |  |
|----|----------------|-------------------------------------------------|--|
| 0  |                | Installed Kits                                  |  |
|    | Import Kit     | Save As Insert New Print to File                |  |
| ID | Kit Name       | Description                                     |  |
| 22 | 85059AP Polyno | 1.00 mm (Reduced Accuracy)                      |  |
| 23 | 85038A         | 7-16 Calibration Kit                            |  |
| 24 | 85050B         | APC 7 with sliding load                         |  |
| 25 | 85050C         | APC 7 TRL Calibration Kit                       |  |
| 26 | 85050D         | APC 7 Calibration Kit                           |  |
| 27 | 85031B         | APC 7 Calibration Kit                           |  |
| 28 | Example Kit A  | Example Cal Kit with male and female connectors |  |
| 29 | Example Kit B  | Example Cal Kit with unsexed connectors         |  |
| 30 | X11644A        | X-band Waveguide SOLT/TRL Calibration Kit       |  |
| 31 | P11644A        | P-band Waveguide SOLT/TRL Calibration Kit       |  |
| 32 | K11644A        | K-band Waveguide SOLT/TRL Calibration Kit       |  |
| 33 | Q11644A        | Q-band Waveguide SOLT/TRL Calibration Kit       |  |
| 34 | R11644A        | R-band Waveguide SOLT/TRL Calibration Kit       |  |
| 35 | U11644A        | U-band Waveguide SOLT/TRL Calibration Kit       |  |
| 36 | V11644A        | V-band Waveguide SOLT/TRL Calibration Kit       |  |
| 37 | W11644A        | W-band Waveguide SOLT/TRL Calibration Kit       |  |
| 38 | 85052D         | 3.5 mm Calibration Kit                          |  |
|    | Edi            | t Kit Delete                                    |  |

Now the new CalKit file is ready to be edited.

#### 3. Edit The Cal Kit File

For a female kits, all the female components Short, Open, Load and Thru shall be modified. See the highlighted field below. For a male kit, all male components shall be modified.

| Connectors<br>Description:<br>APC 3.5 male | Add or            | Edit                          | Class Assignm | ents |
|--------------------------------------------|-------------------|-------------------------------|---------------|------|
| Family:<br>APC 3.5                         | Change F          | Family                        | SOLT 🗾        | Edit |
| D Standard                                 | Description       |                               |               |      |
| OPEN -M-                                   | 3.5 mm male op    | en                            |               |      |
| 5 OPEN -F-                                 | 3.5 mm female c   | pen                           |               |      |
| SHORT -M-                                  | 3.5 mm male sho   | ort                           |               |      |
| SHURT -F-                                  | 3.5 mm remaie s   | nort                          |               |      |
|                                            | 3.5 mm temale bio | aubariu ioau<br>voadband loar | 1             |      |
| THBU                                       | Insertable thruis | tandard                       | -             |      |
|                                            |                   |                               |               |      |

1) Short: Modify the Offset Delay and Loss to the values specified in the table comes with the kit:

| Freque  | ncy Range         |            | Connector      |              |
|---------|-------------------|------------|----------------|--------------|
| Min     | 0                 | MHz        | APC 3.5 female | •            |
| Max     | 999000            | MHz        | -              |              |
| Short C | haracteristics    |            | L              |              |
| LO      | 2.0765            | H(e-12)    | L2 2.1705      | H(e-33)/Hz^2 |
| L1      | -108.54           | H(e-24)/Hz | L3 -0.01       | H(e-42)/Hz^3 |
| Delay ( | Characteristics - |            |                |              |
| Delay   | 55.7              | pSec       | Loss 4.8       | Gohms/s      |
| ZO      | 50                | ohms       |                |              |

2) **Open**: Modify the **Offset Delay, Loss** and **fringe capacitances** per the specified values in the table come with the kit.

Note: The default units for C0, C1, C2 and C3 are as shown in the screenshot below. Ensure the unit for capacitances matches your unique equipment.

| Freque  | ncy Range         |            | Connector     |              |
|---------|-------------------|------------|---------------|--------------|
| Min     | 0                 | MHz        | APC 3.5 femal | e 🔻          |
| Мах     | 999000            | MHz        |               |              |
| Doen C  | Characteristics   |            |               |              |
| CO      | 45                | F(e-15)    | C2 -2.5       | F(e-36)/Hz^2 |
| C1      | 6                 | F(e-27)/H: | 2 C3 0        | F(e-45)/Hz^3 |
| Delay ( | Characteristics - |            |               |              |
| Delay   | 55.7              | pSec       | Loss 4.8      | Gohms/s      |
| ZO      | 50                | ohms       |               |              |
|         | 1                 |            |               |              |

3) Load: Modify the Offset Delay and Loss per the specified values in the table come with the kit.

| requer                               | ncy Range —                                  |                                       | Connector         | <u> </u>  |
|--------------------------------------|----------------------------------------------|---------------------------------------|-------------------|-----------|
| Min<br>Max                           | 0<br>999000                                  | MHz<br>MHz                            | APC 3.5 female    | •         |
| oad iy<br>⊙ Fix<br>○ Slin<br>Pelay C | pe<br>ed Load<br>ding Load<br>haracteristics | Arbitrary<br>Impedance<br>Offset Load | Real 50<br>Imag 0 | Gohms/s   |
| ZO                                   | 50<br>pad Definition                         | ohms                                  | 4.0               | a chinara |
| maet L                               | First Offset                                 | Standard THRU                         |                   | 2         |

4) Thru: Modify the Offset Delay and Loss per the specified values in the table come with the kit.

| i nru L       | ncu Bange    | nsertable thru sta | indard |              | 1 |
|---------------|--------------|--------------------|--------|--------------|---|
| Min           |              | MHz                |        |              |   |
| Max           | 999000       | MHz                |        |              |   |
| 20<br>Conne   | ctors        | onms               |        |              |   |
| Conne<br>Port | APC 3.5 fema | le 💌               | Port   | APC 3.5 male |   |
|               |              |                    |        |              |   |

5) Kit Name: Modify the Kit Name field to a unique identifier, and then select "OK".

| Edit K<br>Ider<br>Kit N<br>Kit D        | it<br>itification<br>lumber 38 K<br>rescription 3.5 mm Cali                                          | Kit Name demo                                                                                                    | ×           |
|-----------------------------------------|----------------------------------------------------------------------------------------------------|----------------------------------------------------------------------------------------------------|-------------|
| Con<br>Des<br>APC<br>Fami<br>APC        | nectors<br>cription:<br>0 3.5 male<br>lly:<br>0 3.5                                                  | Add or Edit                                                                                                    | Assignments |
| ID<br>2<br>15<br>1<br>7<br>3<br>14<br>4 | Standard<br>OPEN -M-<br>OPEN -F-<br>SHORT -M-<br>SHORT -F-<br>BROADBAND LOA<br>BROADBAND LOA<br>THRU | Description         3.5 mm male open         3.5 mm female open         3.5 mm female short         3.5 mm female short         3.5 mm male broadband load         3.5 mm female broadband load         1.5 mm female broadband load         1.5 mm female broadband load         1.5 mm female broadband load         1.5 mm female broadband load |             |
|                                         | Add                                                                                                  | Edit Delete Delete                                                                                                    | ancel Help  |

6) Now the Cal Kit file is completed and ready for calibration.

| dit F                                       | PNA Cal Kits   |                                                 | - 🗆 ×   |  |  |  |
|---------------------------------------------|----------------|-------------------------------------------------|---------|--|--|--|
| Open   Save As.                             |                | Restore Defaults                                |         |  |  |  |
| 1                                           |                |                                                 |         |  |  |  |
|                                             | Installed Kits |                                                 |         |  |  |  |
| Import Kit Save As Insert New Print to File |                |                                                 |         |  |  |  |
| ID                                          | Kit Name       | Description                                     |         |  |  |  |
| 22                                          | 85059AP Polyno | 1.00 mm (Reduced Accuracy)                      |         |  |  |  |
| 23                                          | 85038A         | 7-16 Calibration Kit                            |         |  |  |  |
| 24                                          | 85050B         | APC 7 with sliding load                         |         |  |  |  |
| 25                                          | 85050C         | APC 7 TRL Calibration Kit                       |         |  |  |  |
| 26                                          | 85050D         | APC 7 Calibration Kit                           |         |  |  |  |
| 27                                          | 85031B         | APC 7 Calibration Kit                           |         |  |  |  |
| 28                                          | Example Kit A  | Example Cal Kit with male and female connectors |         |  |  |  |
| 29                                          | Example Kit B  | Example Cal Kit with unsexed connectors         |         |  |  |  |
| 30                                          | X11644A        | X-band Waveguide SOLT/TRL Calibration Kit       |         |  |  |  |
| 31                                          | P11644A        | P-band Waveguide SOLT/TRL Calibration Kit       |         |  |  |  |
| 32                                          | K11644A        | K-band Waveguide SOLT/TRL Calibration Kit       |         |  |  |  |
| 33                                          | Q11644A        | Q-band Waveguide SOLT/TRL Calibration Kit       |         |  |  |  |
| 34                                          | R11644A        | R-band Waveguide SOLT/TRL Calibration Kit       |         |  |  |  |
| 35                                          | U11644A        | U-band Waveguide SOLT/TRL Calibration Kit       |         |  |  |  |
| 36                                          | V11644A        | V-band Waveguide SOLT/TRL Calibration Kit       |         |  |  |  |
| 37                                          | W11644A        | W-band Wavequide SOLT/TRL Calibration Kit       |         |  |  |  |
| 38                                          | demo           | 3.5 mm Calibration Kit                          | <b></b> |  |  |  |
|                                             | Edi            | : Kit Delete ^ V                                |         |  |  |  |
|                                             |                | OK Cancel                                       | Help    |  |  |  |

# END OF DOCUMENT